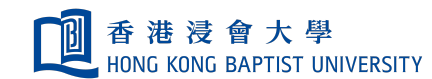

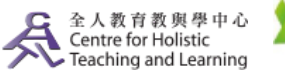

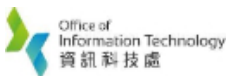

**Self-help Guide for MOODLE Users** 

## **Group Choice**

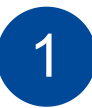

You can allow students can enroll themselves in the group you have created.

## (Please make sure you have created Groups before using this function)

To form a group, please define how many groups you would like to create

Go to Course: Action 🏟 > User > Group

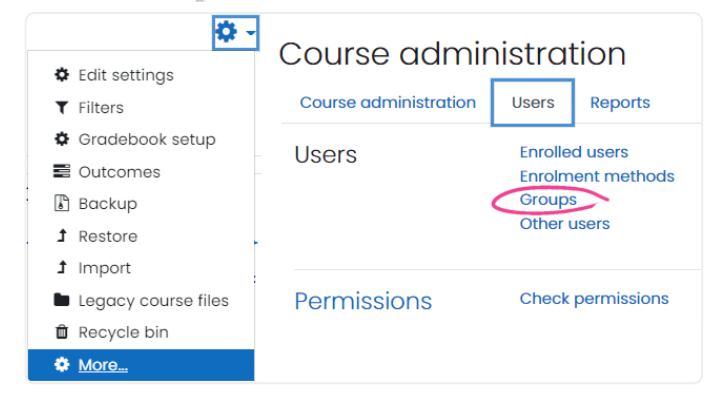

- Create group: create group manually in Moodle
- Auto-create groups: create group automatically and randomly
- **Import groups**: using a text file to import the groups

| Groups                                                                               | Groupings                                                                                                    | Overview                   |                  |
|--------------------------------------------------------------------------------------|----------------------------------------------------------------------------------------------------|----------------------------|------------------|
| eLearni                                                                              | ng Traini                                                                                                    | ng Workshop 10 [2017] Grou | ps               |
| Groups                                                                               | 0                                                                                                    | 0                          | Members of:      |
| Group 1<br>Group 2<br>Group 3<br>Group 4<br>Group A<br>Group B<br>Group D<br>Group E | <ul> <li>(3)</li> <li>(3)</li> <li>(0)</li> <li>(0)</li> <li>(5)</li> <li>(5)</li> <li>(4)</li> <li>(4)</li> <li>(4)</li> </ul> |                            |                  |
|                                                                                      |                                                                                                    |                            | Add/remove users |
| Edit grou                                                                            | p settings                                                                                                    |                            |                  |
| Delete se                                                                            | elected group                                                                                                    |                            |                  |
| Create g                                                                             | roup                                                                                                    |                            |                  |
| Auto-cre                                                                             | eate groups                                                                                                    |                            |                  |
| Import g                                                                             | roups                                                                                                    |                            |                  |

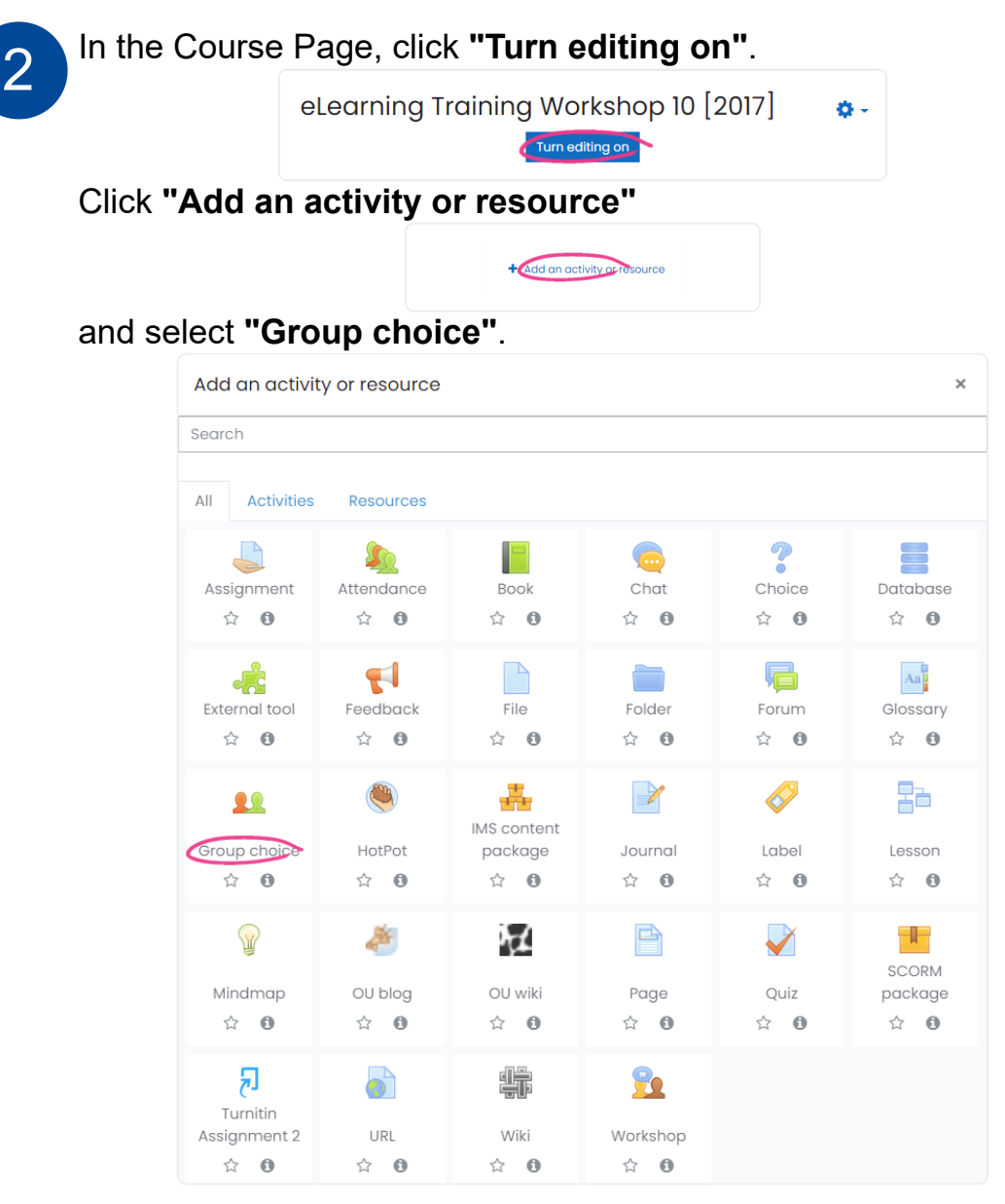

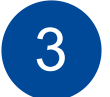

- Allow enrollment to multiple groups: Allow the students can select more than one group
- Publish results: When to show the student result
- **Privacy of results:** Let student know about the student who has already enrolled into the group
- Limit the number of responses allowed: Number of student in group

| Publish results                                                               | Always show results to students 🗧 🖨                                                                                                    |  |
|-------------------------------------------------------------------------------|----------------------------------------------------------------------------------------------------|--|
| Privacy of results                                                            | Do not publish results to students<br>Show results to students after they answer<br>Show results to students only after the choice is closed |  |
| Allow choice to be updated                                                    | Always show results to students                                                                                                    |  |
| Show column for<br>unanswered                                                 | No ¢                                                                                                    |  |
| Filter out response data for<br>users with expired or<br>suspended enrolments | No ÷                                                                                                    |  |
| limit the number of responses allowed                                         | Disable \$                                                                                                    |  |
| General limitation                                                            | 0                                                                                                    |  |
|                                                                               | Apply to all groups                                                                                                    |  |

• Selected Groups: Groups for student selection

| elected Groups                                                                                   |                                             |  |
|--------------------------------------------------------------------------------------------------|---------------------------------------------|--|
| Group 1<br>Group 2<br>Group 3<br>Group 4<br>Group A<br>Group B                                   | Add Group 1<br>Group 2<br>Group 3<br>Remove |  |
| Group C<br>Group D<br>Group E                                                                    |                                             |  |
| Expand All Groupings                                                                             |                                             |  |
| Collapse All Groupings                                                                           |                                             |  |
| Double click on a grouping to<br>expand/collapse individually.<br>Double click on a group to add | it.                                         |  |

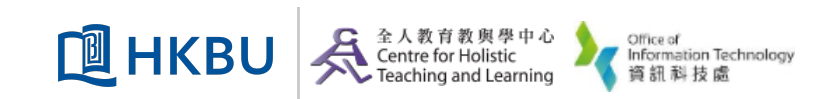